# セキュリティ

| PINコード設定            | 4-2 |
|---------------------|-----|
| PIN1 コード入力を設定する     | 4-2 |
| PIN1 / PIN2コードを変更する | 4-2 |
| 無断で利用されたくないとき       | 4-3 |
| ダイヤルロックを設定する        | 4-3 |
| オリジナルロックを設定する       | 4-3 |
| ボタン操作を自動的にロックする     | 4-5 |
| 安心遠隔ロックを利用する        | 4-5 |
| IC カード認証機能を利用する     | 4-6 |
| 電話の発着信制限            | 4-7 |
| 電話番号非通知の電話を受けない     | 4-7 |
| 電話帳に登録していない相手からの電話を |     |
| 受けない                | 4-7 |
| 電話帳に登録していない相手の着信音を  |     |
| 無音にする               | 4-7 |
| 電波 OFF モードを設定する     | 4-8 |
| 秘密にしたいデータの設定        | 4-9 |
| シークレットモードを設定/解除する   | 4-9 |
| 各種データを表示できないようにする   | 4-9 |

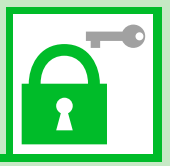

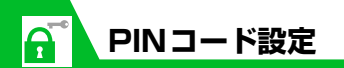

PIN1 コード入力を設定する

電源を入れたときにPIN1コードの入力によ る認証を行うように設定します。

 1 ● ○ ⇒ 「設定」 ⇒ ○ ⇒ 「セキュ リティ設定」 ⇒ ○ ⇒ 「PIN設 定」 ⇒ ●

2 端末暗証番号を入力 ⇔●

[PIN1 コード入力設定」 ⇒●
 ⇒ [ON] ⇒● ⇒PIN1 コード
 を入力 ⇒●

PIN1 / PIN2 コードを 変更する

- PIN1 コードを変更するには、「PIN1 コード入力設定」を「ON」に設定しておいてください。
- 1 ⇒「設定」 ⇒ ⇒「セキュ リティ設定」 ⇒ ● ⇒「PIN設 定」 ⇒ ●

2端末暗証番号を入力 ⇒●

③「PIN1コード変更」/「PIN2 コード変更」⇒●

 ④現在のPIN1 / PIN2コードを 入力 ⇒●

⑤新しいPIN1 / PIN2コードを 入力 ⇔ ● ⇔ もう一度新しい PIN1 / PIN2コードを入力 ⇒ ●

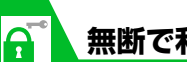

# 無断で利用されたくないとき

# ダイヤルロックを設定する

ほかの人が使用できないようにダイヤルを ロックすることができます。

- 2端末暗証番号を入力 ⇒●

ら「ダイヤルロック」 ⇒●

#### 補足

- ダイヤルロック中でも、以下の操作はできます。
   電源のON / OFF
- 緊急通報番号(110番、119番、118 番) へ電話をかける
- 音声電話/TVコールの着信を受ける

## ダイヤルロックを解除する

●ダイヤルロック設定中 ⇒端末暗
 証番号を入力 ⇒●

端末暗証番号の入力を間違えた場合は、 ここを押してから正しい端末暗証番号 を入力してください。

#### 補足

 ダイヤルロックの解除に5回続けて失敗 すると、本機の電源がOFFになります。
 電源を入れ、再度上記操作を行うと、ダイヤルロックを解除することができます。

# オリジナルロックを設定する

メールや電話帳などの個人情報を利用する 機能にロックをかけて、ほかの人にそれらの 情報を見られたり、操作されたりすることを 防ぎます。また、制限する機能をカスタマイ ズすることもできます。

●IC カードロックと電話リモートロックに ついては、P.11-4を参照してください。

## オリジナルロックを有効にする ● ■ ⇔ 「設定」 ⇔ ● ⇔ 「セキュリ ティ設定」 ⇔ ● ⇔ 「機能別ロッ ク」 ⇒ ●

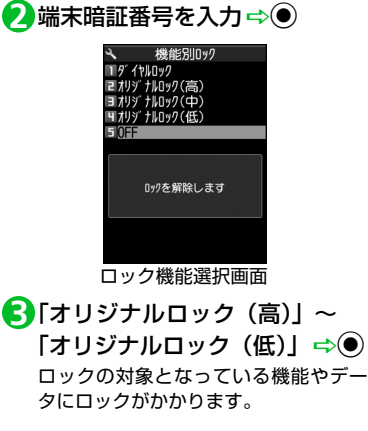

# 補足

オリジナルロックのタイトルを変更する場合は、以下のように操作します。
 【ロック機能選択画面】で目的の項目を選択 ⇒ 回 ⇒ 「タイトル編集」 ⇒ ● ⇒ タイトルを編集 ⇒ ●

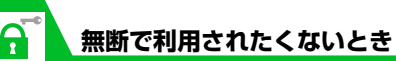

●オリジナルロック設定中の動作

ロック対象の機能やデータを利用しよう とすると、端末暗証番号の入力画面が表

示されます。端末暗証番号を入力すると

ー時的にロックが無効になり、ロック対 象の機能やデータを利用できるようにな

ります。待受画面に戻ると、再度ロック

- 4 セキュリティ
- 注意 • 「発信・メール送信」と「着信・メール受 信表示」の機能は一時解除して利用する ことはできません。

が有効になります。

# ロックの対象をカスタマイズする

目的や用途に応じてロックする機能やデー タをカスタマイズすることができます。

- ・ロックが設定されている項目には以下の アイコンが表示されます。
- ➡: いずれかの項目がロックの対象と なっているカテゴリー
- …:すべての項目がロックの対象となっているカテゴリー

- ●機能/データごとにカスタマイズする
- 【ロック機能選択画面】で目的の オリジナルロックを選択 ⇔
- 2 設定を変更したいカテゴリーを 選択 ⇒●
- B設定を変更したいグループを選
   択 ⇔●
- ④ロックの対象とする機能を選択 ⇒●

ロックの対象となります。もう一度 を押すと、選択を解除できます。 目的の機能を選択できるまで同じ操作 を繰り返します。

- ■すべての機能を選択/解除する場合 ⇔/
  同
  ⇔
  「全選択」/「全選択解除」 ⇒●
- <mark>5</mark>፼ (3回)

- ●カテゴリー / グループごとにカスタ マイズする
- 【ロック機能選択画面】で目的の オリジナルロックを選択 ⇒
- 2設定を変更したいカテゴリーを 選択(⇔●⇔設定を変更した いグループを選択)
- 3 
  □ ⇔ 「グループ選択」 ⇒
  - ロックの対象となります。 /回 ⇔ 「グ ルーブ解除」 ⇔ ● を押すと、選択を解 除できます。
  - ■すべてのカテゴリー / グループ内の機能を選択 / 解除する場合
    - ☆ @ ☆ 「全グループ選択」 / 「全グ ループ解除」 ☆ ●

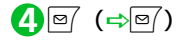

# ボタン操作を自動的にロックする

本機を閉じたときや、何も操作しない状態が ー定時間経ったとき、ボタン操作ができない ように自動的にロックをかけます。

# キー操作ロックを設定する

1 ■ ⇒ 「設定」 ⇒ ● ⇒ 「セキュ リティ設定」 ⇒ ● ⇒ 「キー操作 ロック」 ⇒ ●

2端末暗証番号を入力⇔●▶

- ▶本機を閉じたときにロックする場合 「クローズ時」 ⇒● ⇒ 「ON」 ⇒●
- ▶操作しない状態が一定時間経ったときにロックする場合 「タイマー」 ☆● ☆ ロックがかかるまでの時間を選択 ☆●

# **B**@

### ●キー操作ロック中の動作

電話の応答、電源のON / OFF 以外のボ タン操作ができなくなります。 電話の着信時やアラーム通知時など、ボ タン操作ができる場合は、画面の下部に 「覧」が表示されます。

#### 補足

 キー操作ロック中でも、緊急通報番号 (110番、119番、118番)へ電話をか けることはできます。

## キー操作ロックを一時解除する

1キー操作ロック中に端末暗証番
 号を入力 ⇔●

# 安心遠隔ロックを利用する

本機を紛失したときなど、パソコンや他の携 帯電話からの遠隔操作で、本機の操作をロッ クすることができ、電源を入れる以外の操作 ができなくなります。

「安心遠隔ロック」の詳細は、ソフトバンク モバイルホームページ (http://www. softbank.jp)または本機からMy SoftBank ヘアクセスし、ご覧ください。

本機からMy SoftBankへアクセスするには 以下のように操作します。

Error [メニューリスト」 ⇒●⇒ [My
 SoftBank] ⇒●

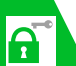

4

セキュリテ

1

## 無断で利用されたくないとき

ICカード認証機能を利用 する

FeliCaに対応した非接触にカード(外部に カード)に重ね合わせるだけで、ダイヤルロッ クやキー操作ロックを解除したり、端末暗証 番号を入力せずにユーザ認証ができるように します。

- IC カードロック設定中でも、IC カード認 証機能を利用することができます。
- 非接触ICカードを2枚まで登録できます。

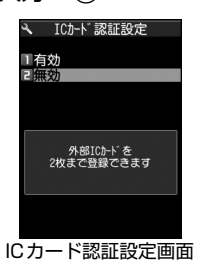

2 「有効」 ⇒ ● ⇒ 「OK」 ⇒ ●

■登録済みの非接触 IC カードを有効にす
 る場合
 ⇒「有効」 ⇒●

非接触ICカードを本機の マークに重ね合わせる 登録されると画面上の激が消えます。

#### 補足

・ICカード認証機能を無効にする場合は、以下のように操作します。
 【ICカード認証設定画面】で「無効」 ⇒
 ● ⇒ 「YES」 / 「NO」 ⇒
 ● 登録されている非接触ICカードのデータをすべて削除する場合は「YES」を、削除しない場合は「NO」を選択します。

## ICカードを登録する

マークに重ね合わせる
登録されると画面上の割が消えます。

#### 補足

- ・ICカードの登録を削除する場合は、以下のように操作します。
   【ICカード認証設定画面】で「回⇔「外部ICカード削除」⇒●→削除するICカー
  - ドを選択 ➡● ➡ ➡ [YES] ➡ ●

# 電話番号非通知の電話を 受けない

電話番号を通知してこない電話の着信許可/ 拒否を、非通知理由ごとに設定します。

- 1 ⇒ 「設定」 ⇒ ⇒ 「セキュ リティ設定」 ⇒ ● ⇒ 「非通知着 信設定」 ⇒ ●
- 2端末暗証番号を入力⇔●
- ⑤「通知不可能」/「公衆電話」/ 「非通知設定」 ⇒●

4[拒否」 ⇒●

## 補足

・着信を許可する場合は、操作4で以下のように操作します。
 「許可」 ⇒ ● ⇒ 「着信音」 / 「着信画面」
 ⇒ ● ⇒ 種別を選択 ⇒ ● (⇒ フォルダを選択 ⇒ ●) ⇒目的の着信音 / 着信画面を選択 ⇒ ●

# 電話帳に登録していない相 手からの電話を受けない

 1 ■ ⇔ 「設定」 ⇔ ● ⇔ 「セキュ リティ設定」 ⇔ ● ⇔ 「登録外着 信拒否」 ⇔ ●

2端末暗証番号を入力⇔●

●「拒否」 ⇒●

#### 注意

•「呼出時間表示設定」(P.4-7)の「無音時 間設定」を「ON」に設定している場合 は、設定できません。

#### 補足

・着信を許可する場合は、操作
 ・ 一方」を選択し
 ・ 一を押します。

# 電話帳に登録していない相 手の着信音を無音にする

電話帳に登録されていない相手から電話がか かってきたとき、呼出動作が開始されるまでの 時間を設定します(無音時間設定)。「時間内不 在着信表示」を「表示しない」にすると、呼出 動作が短い迷惑電話などが着信履歴に表示さ れないため、誤った発信を防ぐことができま す。

- ●「登録外着信拒否」を「拒否」に設定して いる場合は、設定できません。
- 1 ⇒ 「設定」 ⇒ ⇒ 「着信」
   ⇒ ⇒ 「呼出時間表示設定」
   ⇒ ●
- ? [無音時間設定] ⇒ ⇒ [ON] ⇒
   ⇒ 呼出動作を開始するまでの
   時間を入力
- ③「時間内不在着信表示」 ⇔ ⇔
  「表示する」 / 「表示しない」
  ⇒●

4

セキュリテ

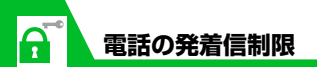

#### 補足

- シークレットデータの電話帳の相手から 着信があった場合は、「無音時間設定」を 「OFF」として電話番号のみ表示されま す。
- ・「無音時間設定」を「OFF」にすると、O 秒で呼び出し動作が開始されます。

# 電波OFFモードを設定する

電話の発着信、メールの送受信、Yahoo!ケー タイの利用ができないように電波OFFモー ドを設定します。

 1 ● 「設定」 ⇒ ● ⇒ 「セキュ リティ設定」 ⇒ ● ⇒ 「電波 OFFモード」 ⇒ ● ⇒ 「YES」
 ⇒ ●

解除する場合は、同じ操作を繰り返します。

#### 補足

 電波 OFF モード中でも、緊急通報番号 (110番、119番、118番)へ電話をか けることはできます。 シークレットモードを設 定/解除する

シークレットデータの電話帳やスケジュー ル、シークレットフォルダに保管した各デー タは、通常のモードでは表示されなくなりま す。シークレットモードにすると、シークレッ トデータも含めたすべてのデータを表示でき ます。シークレット専用モードにすると、電 話帳とスケジュールはシークレットデータの み表示され、画像、動画、受信メール、送信 メール、Yahoo!ケータイのブックマーク、 PCサイトブラウザのブックマークは、シーク レットデータを含むすべてのデータが表示さ れます。

## シークレットモード/シークレッ ト専用モードを設定する

 ① ■ ⇒ 「設定」 ⇒ ● ⇒ 「セキュ リティ設定」 ⇒ ● ⇒ 「シーク レットモード」 / 「シークレッ ト専用モード」 ⇒ ●

2 端末暗証番号を入力 ⇨●

シークレットモード/シークレッ ト専用モードを解除する

1待受画面で -

# 各種データを表示できな いようにする

ほかの人に見られたくない画像や動画、メー ルなどのデータをシークレットフォルダに 保管しておくと、シークレットモードまたは シークレット専用モード以外では表示され なくなります。

- シークレットフォルダに保管できるデー タは、画像、動画、受信メール、送信メール、Yahoo!ケータイのブックマーク、PC サイトブラウザのブックマークです。
- メモリカードまたは USIM カードに保管 されているデータをシークレットフォル ダに保管することはできません。
- データフォルダ内のシークレットフォル ダに保存できる容量は、以下のとおりで す。
  - ・マイピクチャ:約4Mバイト
  - ・ムービー : 約10Mバイト

- シークレットフォルダに保管する
  - シークレットモード/シーク レット専用モードにする
  - 2 各種データの一覧画面で目的の データを選択 ⇔ 
    □ ⇔ 「シーク レットに保管」 ⇒●

シークレットフォルダのデータ を通常のデータに戻す

- シークレットモード/シーク レット専用モードにする
- 2 各種データのフォルダー覧画面 で「シークレット」 ⇒●
- 3元に戻すデータを選択⇔
  「シークレットから出す」⇒●

4 保存するフォルダを選択 ⇒●

#### 補足

 シークレットフォルダに保管したデータ は、利用できる機能が制限されます。